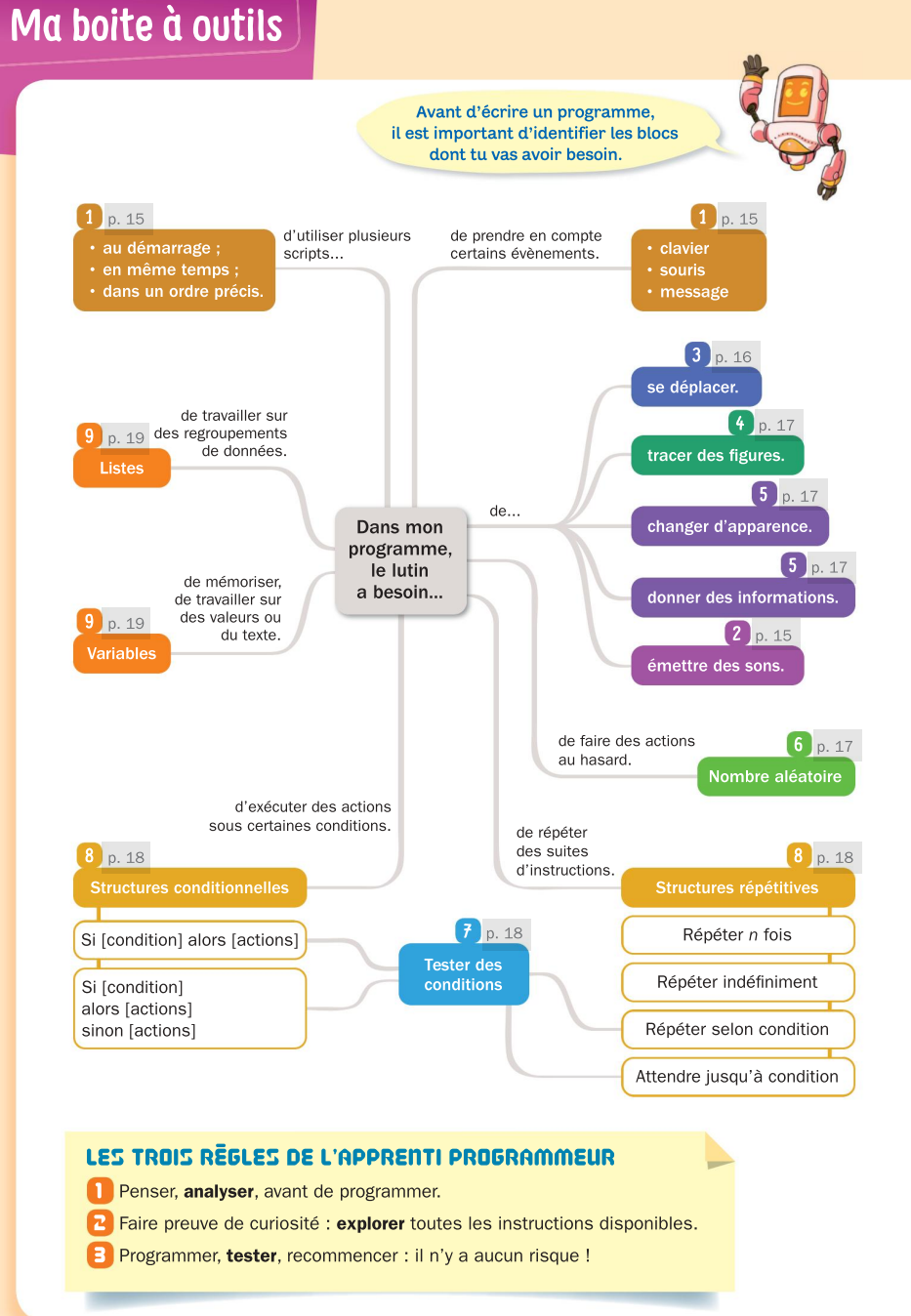

# Menu « Évènements »

Un **script** est un programme (c'est-à-dire une suite de blocs) qui définit les actions d'un lutin. Un lutin peut avoir plusieurs scripts ; chaque script peut être démarré de différentes manières.

#### a. Démarrer un script

• Le bloc quand R cliqué permet de démarrer le script en cliquant sur le drapeau vert.

• Le bloc **quand** espace **est cliqué** permet de démarrer le script quand la touche indiquée (lci, la barre d'espace) est pressée.

• Le bloc guand ce lutin est cliqué permet de démarrer le script en cliquant sur le lutin.

## b. Démarrer plusieurs scripts en parallèle

Les différents lutins peuvent exécuter leur script de façon indépendante.

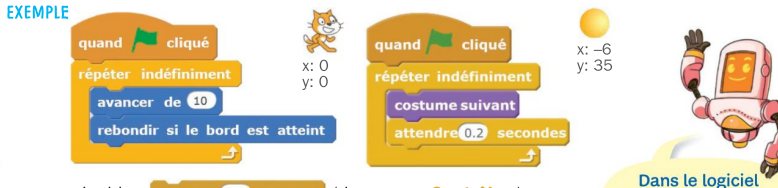

Remarque : Le bloc attendre 0.2 secondes (du menu « Contrôle ») permet de faire une pause dans l'exécution d'un script et de visualiser ainsi les différentes étapes. Ici, la durée de pause est 0,2 s. Dans le logiciel Scratch, les nombres décimaux s'écrivent avec un point au lieu d'une virgule.

### c. Enchainer des scripts

Si on souhaite qu'un autre lutin commence une action à un moment précis de l'exécution, on utilise les blocs **envoyer à tous messaget v** et **quand je reçois messaget v** 

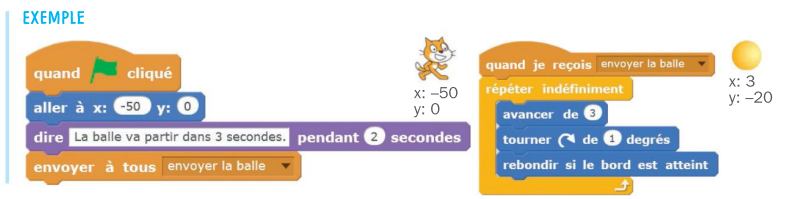

# Menu « Sons »

Le bloc jouer le son miaou permet de jouer une musique enregistrée.
Après avoir sélectionné l'instrument avec le bloc choisir l'instrument n° 1, le bloc jouer la note com pendant (13) temps permet de jouer une note pendant la durée indiquée.